#### Parents Gateway Installation Instructions

#### Step 1 – SingPass Registration and 2FA Setup

SingPass 2-Step Verification (2FA) is required for on-boarding. If you have not registered for a SingPass or have not set up the 2FA, please visit the SingPass website (https://www.singpass.gov.sg), or scan the QR codes below to do so. Should you require further assistance, please contact SingPass Helpdesk at 6643-0555.

| SingPass Registration | 2FA Activation |
|-----------------------|----------------|
|                       |                |

# Step 2 – Download Parents Gateway Mobile App

- a. Open the Apple App Store or Google Play Store app on your mobile phone.
- b. Search for the 'Parents Gateway' mobile app, or scan the QR code below.

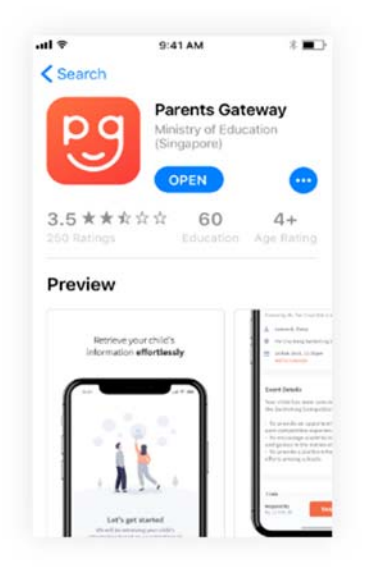

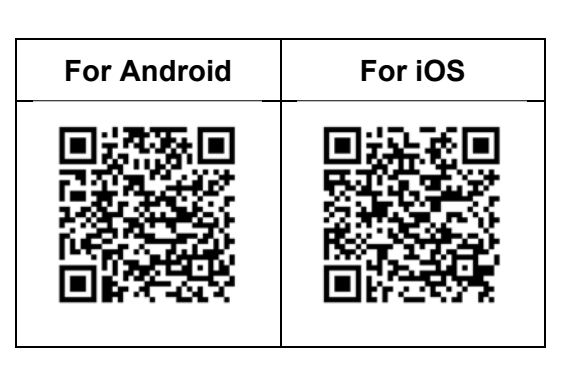

- c. Download and install the app onto your phone.
- d. Enable 'Allow Notifications' to receive push notifications.

Note: Supported OS Versions - Android 5.0 or later & iOS 9.1 or later

# Step 3 - One-Time On-boarding

1. Tap on "Log in with SingPass"

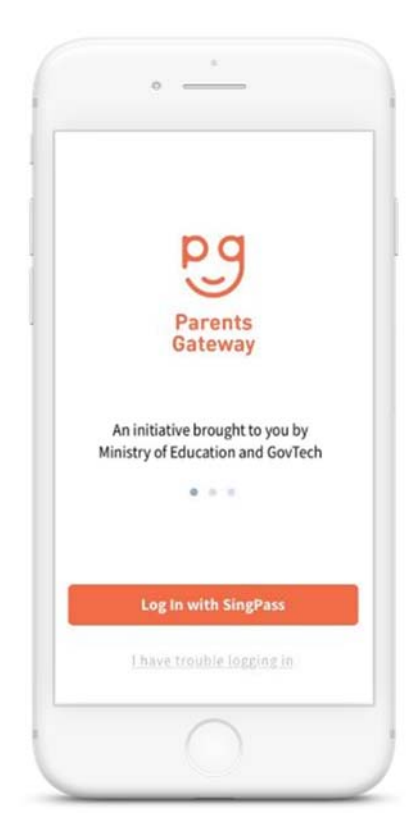

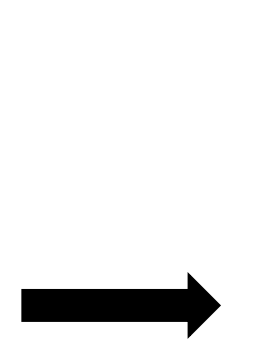

3. Tap on "Retrieve" to retrieve your child(ren)'s information

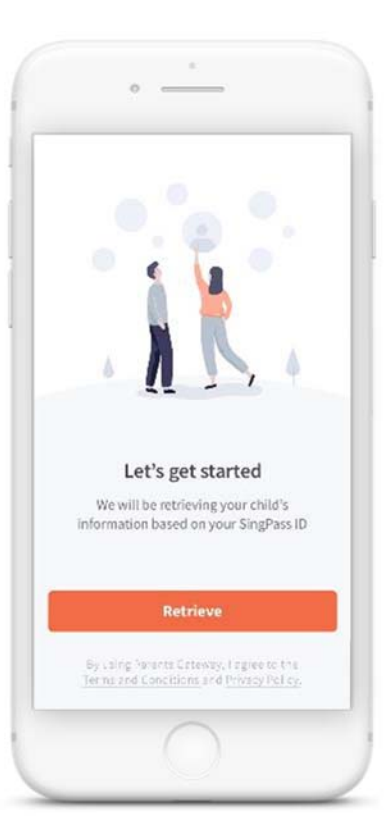

2. Log in with your SingPass (2FA)

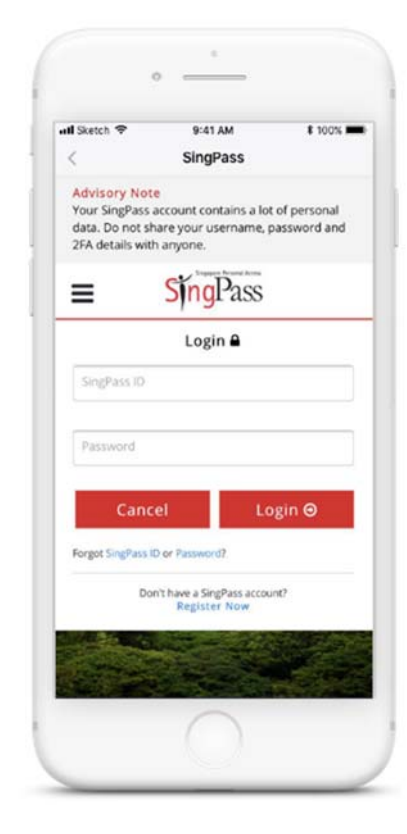

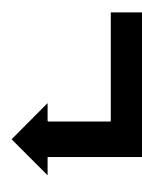

# 4. Tap on "Done" to complete on-boarding

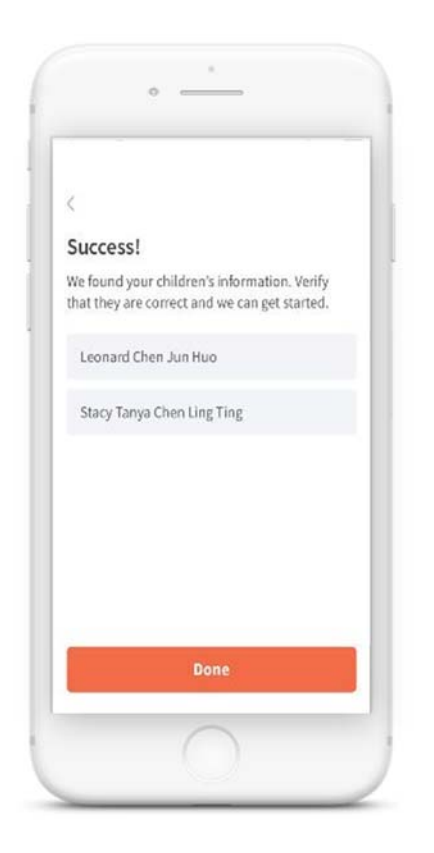

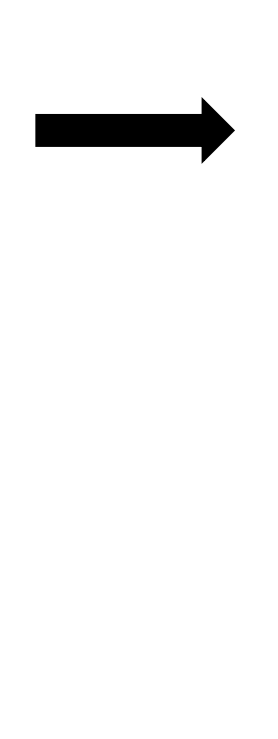

5. You should see your child(ren)'s school announcements and activities (if any)

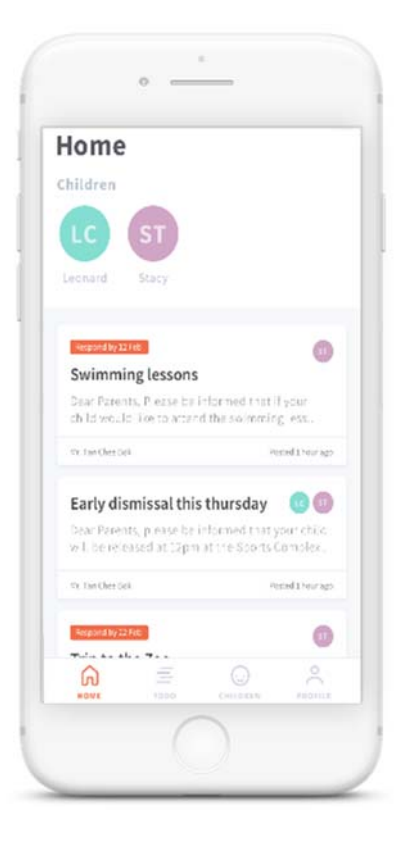

# **Registration for SingPass**

# Eligibility requirements to apply for SingPass:

- At least 15 years old and
- Singapore Citizen or Permanent Resident / an Employment Pass holder / an eligible Work Permit holder

#### To register for a SingPass account,

- 1. Visit www.singpass.gov.sg > Select 'Register for SingPass' icon on the scroll bar.
- 2. Upon successful registration, SingPass password will be mailed to registered address within 10 working days.

# Reset SingPass

If **SingPass** 2FA has been set, password can be instantly **reset** online:

- 1. Visit https://www.**singpass**.gov.sg.
- 2. Select '**Reset** Password' icon on the scroll bar. Enter NRIC or FIN details, followed by SMS/Token One-Time Password.
- 3. Create new **SingPass** password.

# **Counter Locations (Community Centre)**

Visit any of these SingPass counters to:

- Apply for a new account
- Reset SingPass password
- Update mobile number and account details
- Register and activate SMS 2FA instantly

Please visit the counter **in-person** and bring the necessary document for verification, such as original NRIC or FIN card.

https://www.singpass.gov.sg/singpass/common/counter